## PROCEDURA PER IL RICEVIMENTO SETTIMANALE DEI GENITORI

- 1. Il docente organizza i meet utilizzando Calendar e carica il link nella sezione annotazioni del registro elettronico
  - a. fase di calendarizzazione del meet Accertarsi di essersi loggati con la propria mail istituzionale e aprire l'applicazione Calendario.

Accertarsi che sia impostata la visualizzazione MESE (in alto a destra dell'ingranaggio delle impostazioni). Selezionare il primo giorno utile per inserire il colloquio:

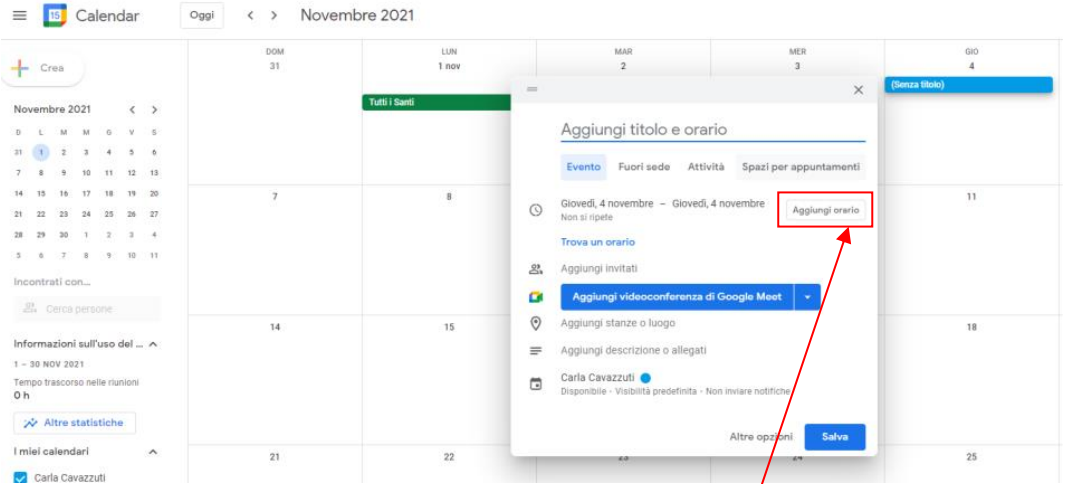

Inserire titolo: Es.: Ricevimento prof. XXX e cliccare su <u>aggiungi orario</u> per inserire l'orario di ricevimento prescelto.

|                                                        | = ×                                                                              |
|--------------------------------------------------------|----------------------------------------------------------------------------------|
| Dopo aver inserito l'orario, cliccare                  | Su Ricevimento prof.ssa Cavazzuti Carla                                          |
| <u>Non si ripete</u> per duplicare                     | Evento Fuori sede Attività Spazi per appuntamenti                                |
| il meet per tutto il periodo dei                       | Giovedi, 4 novembre 10:00AM – 11:00AM                                            |
| colloqui settimanali. Nel menù                         | Tutto il giorno Fuso orario Non si ripete                                        |
| contostualo scoglioro:                                 | Trova un orario                                                                  |
| contestuale scegnere.                                  | 23. Aggiungi invitati                                                            |
| <u>Personalizza</u>                                    | Aggiungi videoconferenza di Google Meet 🔹                                        |
| = ×                                                    | Aggiungi stanze o luogo                                                          |
| Ricevimento prof.ss                                    | Aggiungi descrizione o allegati                                                  |
| Evento Everi suda Attività Spazi per appuntamenti      | Carla Carazzu Occupato - Visibilità predefinita - Invia notifica 10 minuti prima |
| Giovedi 4 novembre 10:00AM - 11:00AM                   | Altre opzioni Salva                                                              |
| Tutto il giorno Euso orario                            |                                                                                  |
| Non si ripete                                          |                                                                                  |
| Ogni giorno                                            | Ricorrenza personalizzata                                                        |
| 요. Ogni settimana di giovedi                           | Verificare che la rinetizione Ripeti ogni 1 settimana                            |
| 👩 Ogni mese il primo giovedi 🗸                         |                                                                                  |
| Ogni anno il 4 novembre                                | sia settimanale e inserire                                                       |
| Tutti i giorni delli settimana (dal lunedi al venerdi) | come termine la DATA                                                             |
| prima                                                  |                                                                                  |
|                                                        |                                                                                  |
| Altre opzioni Salva                                    |                                                                                  |
|                                                        |                                                                                  |
| Cliccare su Fine. In questo modo av                    | vete generato tutti i meet dei ricevimenti.                                      |
| Occorre ora generare il link del colle                 |                                                                                  |
|                                                        |                                                                                  |
|                                                        |                                                                                  |
| Ricordarsi si copiare il link ora gene                 | Prato                                                                            |
| ene en en en en en en en en en en en en                |                                                                                  |

| Per consentire l'accesso al meet di un solo genitore per volta, att<br>Impostazioni accessibile dall'icona ingranaggio. | SIVARE <u>Con</u>               | <u>n Limitazioni</u> nella fine                                                                                                    | estra |
|----------------------------------------------------------------------------------------------------|---------------------------------|----------------------------------------------------------------------------------------------------|-------|
| Attivare anche l'opzione <u>L'organizzatore deve partecipare prima</u>                                                  | Controlli<br>dell'organizzatore | Condividere v schermo<br>Invlare messaggi di chat<br>Invlare reazioni                                                                                                    | 8     |
| di qualsiasi altro utente                                                                                               |                                 | ACCESSO ALLA SI DANSING<br>Totals represente a capitador activa dia falsa monorara di suada manon<br>Urogenizzatione deves partecipante prime di qualitador attivo untenter<br>Tipo di accesso alta rustione                                                                                                    | • ••  |
|                                                                                                    |                                 | <ul> <li>April Fit</li> <li>Thermological strategies of During up to Economics on Modern Strategies and Strategies and</li></ul> |       |

Gil organizzatori e i co organizzatori possono modificare queste impostazioni prganizzatore: Caria Casazzuti Il link ora generato è LO STESSO per tutti i meet ed è quello che sarà da inserire sul registro elettronico per comunicarlo alle famiglie.

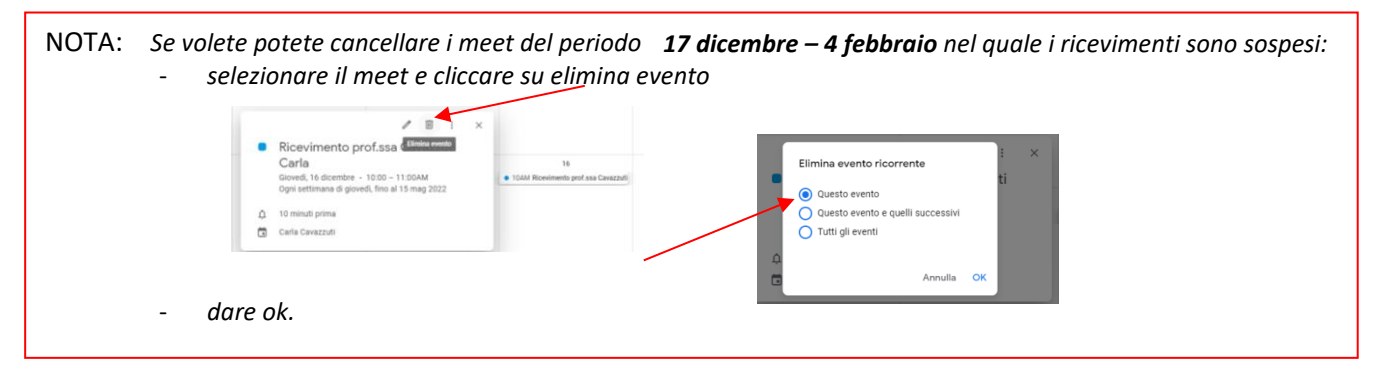

b. fase di inserimento del link nel registro elettronico

| Dopo essere entrati nella sezione      | LE MIE CLASSI<br>Registro         |                             |
|----------------------------------------|-----------------------------------|-----------------------------|
| 45                                     | automazione<br>Plesso: MOTF002011 | SISTEMI AUTOMATICI          |
| selezionare la voce <u>Annotazioni</u> | Registro Agenda Annotacioni       | Lezioni Assenze Valutazioni |

Nella finestra che si apre spuntare la voce Seleziona tutti,

poi cliccare su <u>M</u> e nella finestra <u>Annotazione</u> spuntare <u>Nota per la famiglia</u> ed incollare il link del proprio meet.

|            | An                                            | notazioni della classe |                                             |
|------------|-----------------------------------------------|------------------------|---------------------------------------------|
| ,<br>•     | Annotazione per la famiglia nota disciplinare | Pagina<br>1            |                                             |
| M          | Seleziona tutti                               |                        | $\mathbf{X}$                                |
| <b>1</b>   |                                               |                        |                                             |
| 2          |                                               | Annotazione            |                                             |
| <b>V</b> 3 |                                               | Inserir                | nento multiplo - studenti selezionati 🔪 🛛 🕷 |
| ☑ 4        |                                               |                        | Data: 26-10-2021 Nota per la famiglia:      |
| ✓ 5        |                                               | https://meet           | <u>aooale.com</u> /xxx-xxxx-xxx             |
| <b>6</b>   |                                               | -                      |                                             |
|            |                                               |                        |                                             |
| 7          |                                               |                        |                                             |
| 8 🔽        |                                               |                        |                                             |
| 9          |                                               |                        |                                             |
| <b>1</b> 0 |                                               |                        |                                             |
|            |                                               |                        | Annulla Conferma                            |

Ripetere l'operazione per ogni classe.